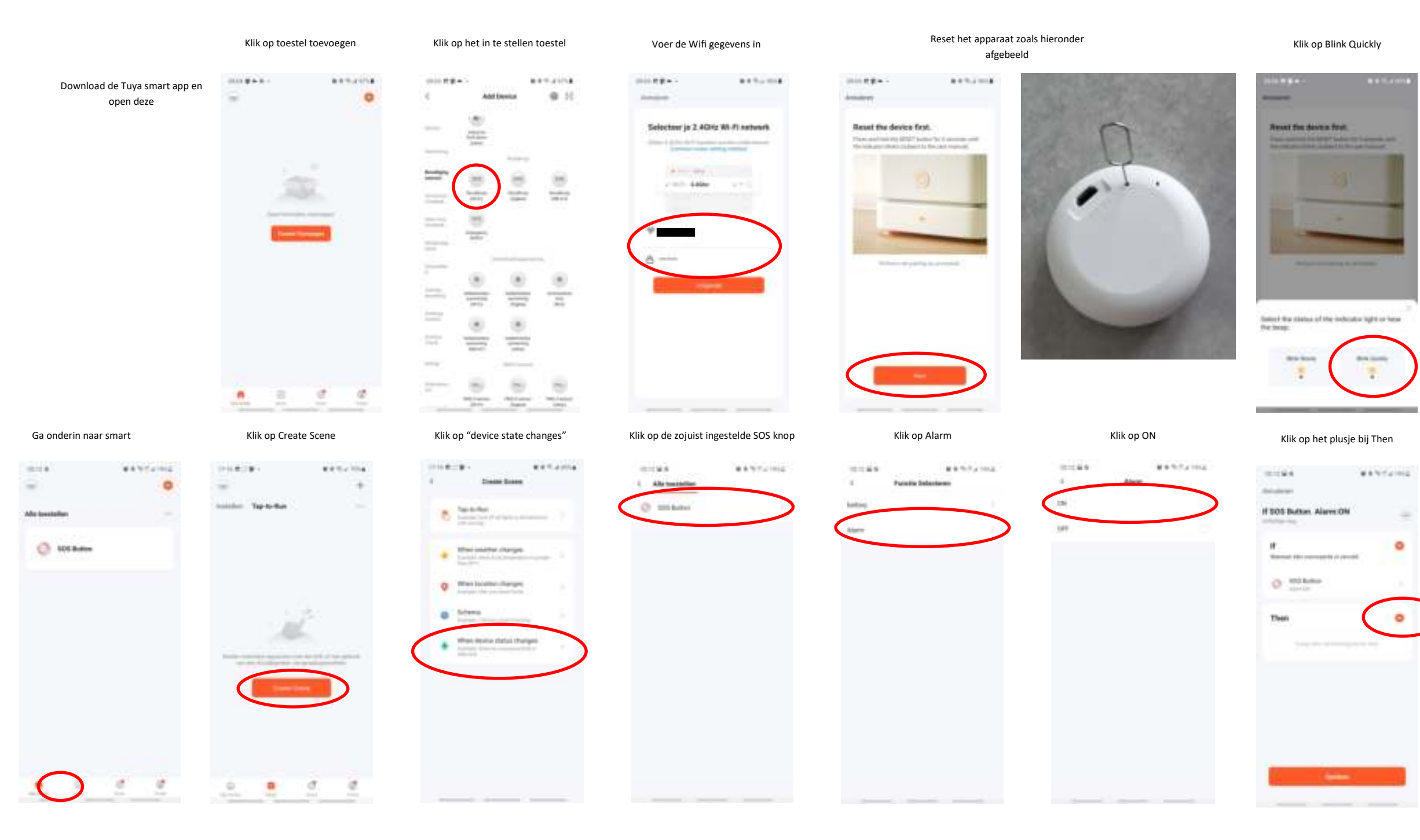

Klik op Opslaan

Klaar! Nu zie je de onderstaande automatisering!

CONTRACT-

\*\*\*......

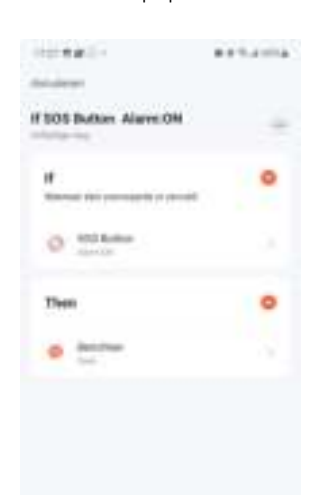

+ -If \$50 thetes AlarraDH

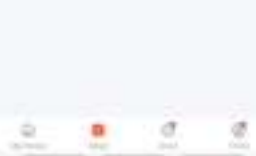

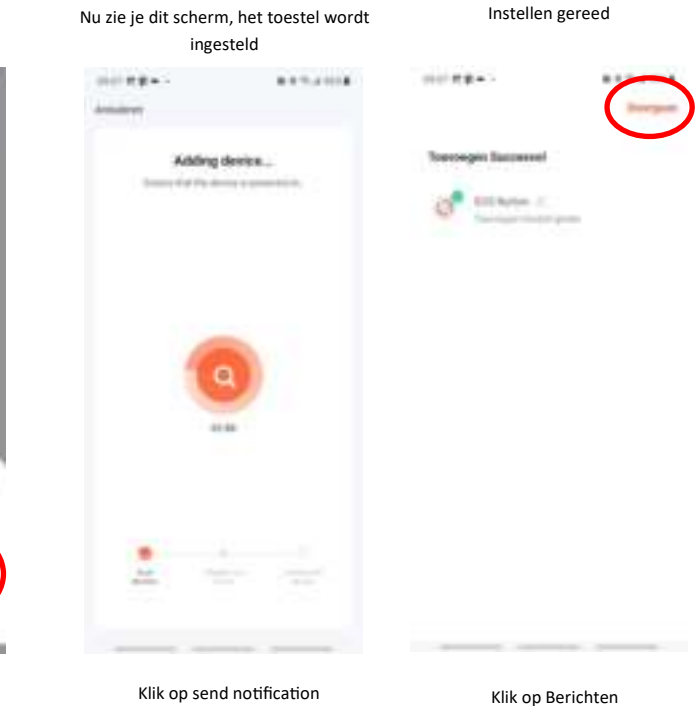

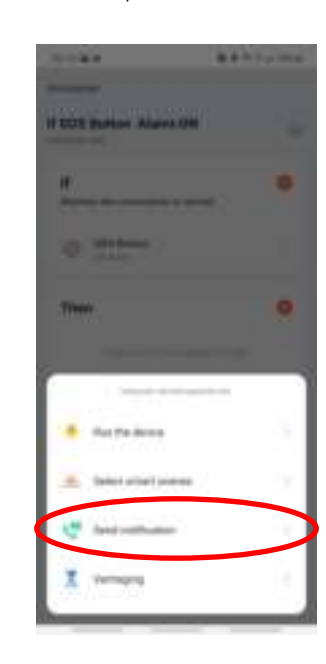

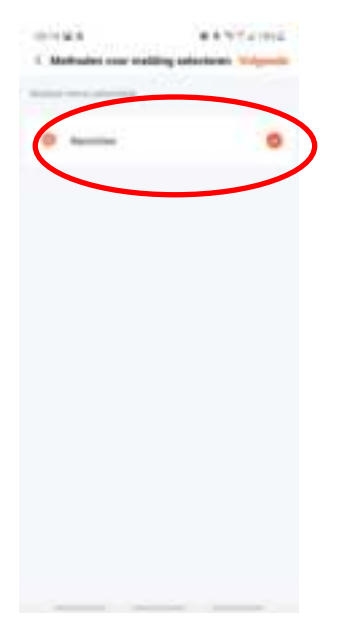

## VOSOI

Gebruikers handleiding

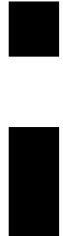